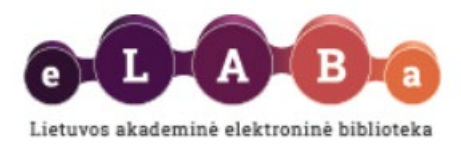

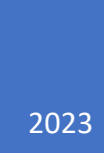

## **ORCID iD importavimo instrukcija**

## PARENGĖ:

NERINGA VILKIENĖ

Lietuvos akademinės elektroninės bibliotekos Informacinių technologijų grupė **SVARBU:** Prieš importuojant ORCID iD, naudotojas jau turi turėti ORCID iD (t.y., būti užsiregistravęs <u>https://orcid.org/</u>).

- 1. Atsidarykite eLABa talpyklos puslapį: <u>https://talpykla.elaba.lt</u> .
- 2. Prisijunkite prie eLABa talpyklos savo vartotojo vardu ir slaptažodžiu.
- 3. Pasirinkite Meniu punktą "Mano profilis":

| <ul> <li>Dokumentai</li> </ul>     |
|------------------------------------|
| Mano dokumentai                    |
| <ul> <li>Darbo istorija</li> </ul> |
| Peržiūrėti dokumentų aprašai       |
| Koreguoti dokumentų aprašai        |
| Atliktos paieškos                  |
| Sugeneruotos ataskaitos            |
| ▼ Kiti                             |
| Mano profilis                      |
| Ataskaitos                         |

4. Bendrinių identifikatorių bloke pasirinkite "Pridėti ORCID iD":

| Bendrinis identifikatorius | Identifikatoriaus reikšmė |
|----------------------------|---------------------------|
| Duomenu nèra               |                           |

5. Prisijunkite. Galimi keli prisijungimo metodai, pasirinkite jums tinkamą.

| Sign in                                         |
|-------------------------------------------------|
| Email or 16-digit ORCID iD                      |
| example@email.com or 0000-0001-2345-6789        |
| Password                                        |
| SIGN IN                                         |
| Forgot your password or ORCID ID?               |
| Don't have an ORCID iD yet? <b>Register now</b> |
| or                                              |
| Access through your institution                 |
| G Sign in with Google                           |
| Sign in with Facebook                           |

, kad į eLABa

Authorize access

 Atsidariusioje "Authorize access" formoje sutikite (pasirinkti talpyklą būtų perduotas ORCID iD.

| ORCID                                                                                                    | Authorize access                                              |
|----------------------------------------------------------------------------------------------------|---------------------------------------------------------------|
| You are currently signed in as:                                                                                  |                                                               |
| Neringa Vilkienė<br>https://orcid.org/0009-0003-9180-1291<br>Sign out                                            |                                                               |
| eLABa repository <b>?</b><br>has asked for the following access to you                                           | ur ORCID record:                                              |
| <b>Get your ORCID iD</b>                                                                                         |                                                               |
| Authorize acce                                                                                                   | ss                                                            |
| Deny access                                                                                                    |                                                               |
| If authorized, this organization will have acc<br>as outlined above and described in further o<br><b>policy.</b> | ess to your ORCID record,<br>letail in <b>ORCID's privacy</b> |
| You can manage access permissions for this<br>Organizations in your <b>account settings.</b>                     | and other Trusted                                             |

 Autorizavus prieigą, grįžtama į eLABa talpyklos "Mano profilio" langą. Matomas importuotas ORCID iD.

| * | Bendriniai identifikatoriai |                            |  |
|---|-----------------------------|----------------------------|--|
|   | Bendrinis identifikatorius  | Identifikatoriaus reikšmė  |  |
|   | ORCID ID                    | <u>0009-0003-9180-1291</u> |  |

Pasirodo informacinis pranešimas apie tai, kad liekate prisijungę prie ORCID sistemos. Baigus

darbą su eLABa talpykla, uždarykite visus interneto naršyklės langus.

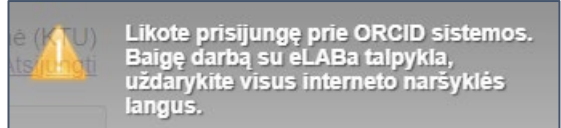

8. Būtina atnaujintą profilio informaciją išsaugoti.

| • | Mokslo laipsniai                         |
|---|------------------------------------------|
| Þ | Darbuotojo pareigos                      |
| • | Studento studijos                        |
| • | Specifiniai instituciniai klasifikatoria |
| • | Vaidmenys                                |
|   | Kita informacija                         |

9. Atsidarius profilio informaciją, paspaudus ant ORCID iD reikšmės būsite nukreipti į naudotojo
 ORCID profilį.

|                 | Identifikatoriaus reikšmė |
|-----------------|---------------------------|
| 09-0003-9180-12 | 91                        |

ID https://orcid.org/ 0009-0003-9180-1291 O Is this you? Sign in to start editing

## Neringa Vilkienė

No public information available.

Record last modified Nov 8, 2023, 12:13:01 PM UTC